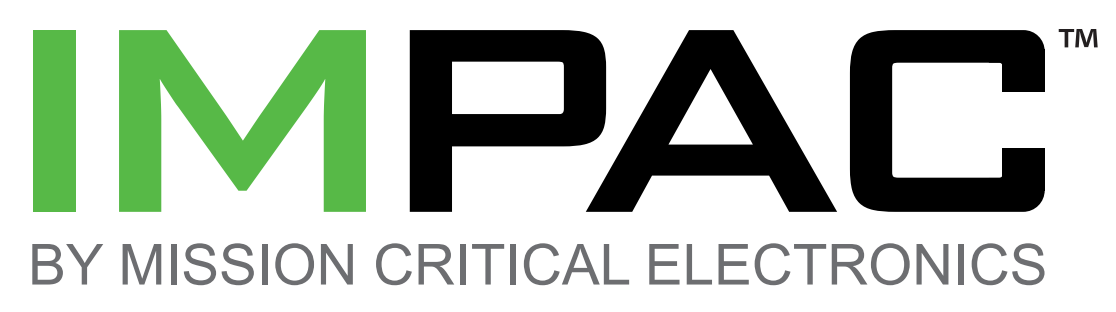

# **System Orientation Card**

## **Introduction to the IMPAC System**

Idle Mitigation Power Automation Control (IMPAC) is an alternative technology to a secondary enginepowered auxiliary power unit (APU) for powering the tools and equipment in MRU/RAV trucks. IMPAC uses batteries to store the energy needed to power the MRU/RAV tools and equipment. IMPAC ensures the compressor is properly heated and the batteries are properly recharged when the truck is connected to shore power. When shore power is not connected and the operator has activated the equipment, IMPAC automatically starts and stops the chassis engine to use an upgraded alternator, ensuring the proper conditions are maintained for operation of the tools and equipment.

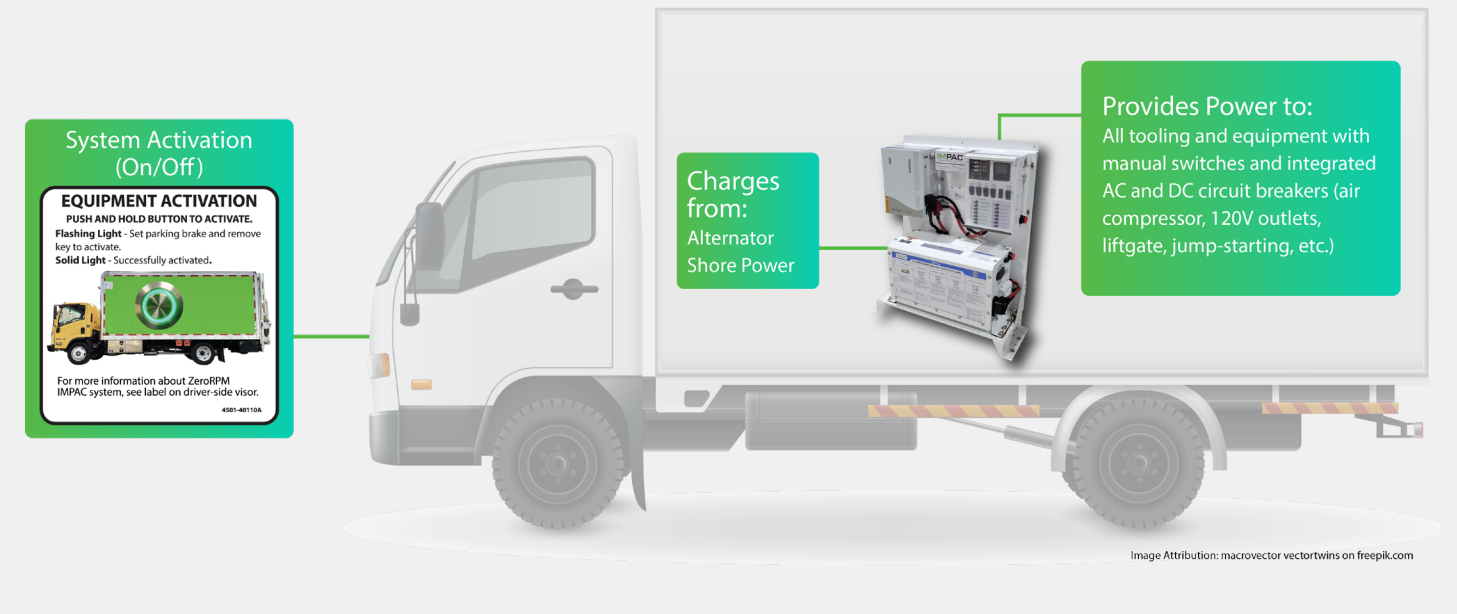

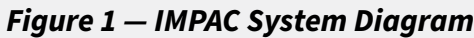

### **Usage Scenario**

The IMPAC system performs optimally when the truck has been connected to shore power while not in use. When the operator starts the truck, the shoreline automatically ejects and the truck starts as normal. While the truck is being driven, IMPAC uses load shedding to optimize the recharge of its batteries by the upgraded alternator. When equipment is activated on a job, IMPAC automatically starts and stops the engine to maintain ideal operating conditions. When the truck is driven again, the operator starts the truck as normal and IMPAC maintains ideal conditions to optimize performance for the next stop or until the truck is turned off for the day.

# **System Operation**

The operator may activate the equipment while the truck is at idle by setting the parking brake, then pressing the Equipment Activation button (Figure 2), and finally removing the key from the ignition within five seconds. The Equipment Activation button is illuminated solid green when the equipment activation is successful.

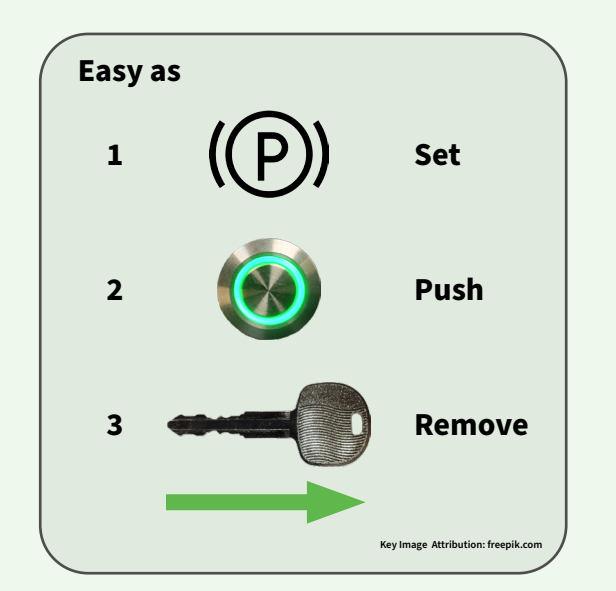

IMPAC manages the proper operating conditions for the electrical tools and equipment. The IMPAC display (Figure 3) provides system status feedback to the operator.

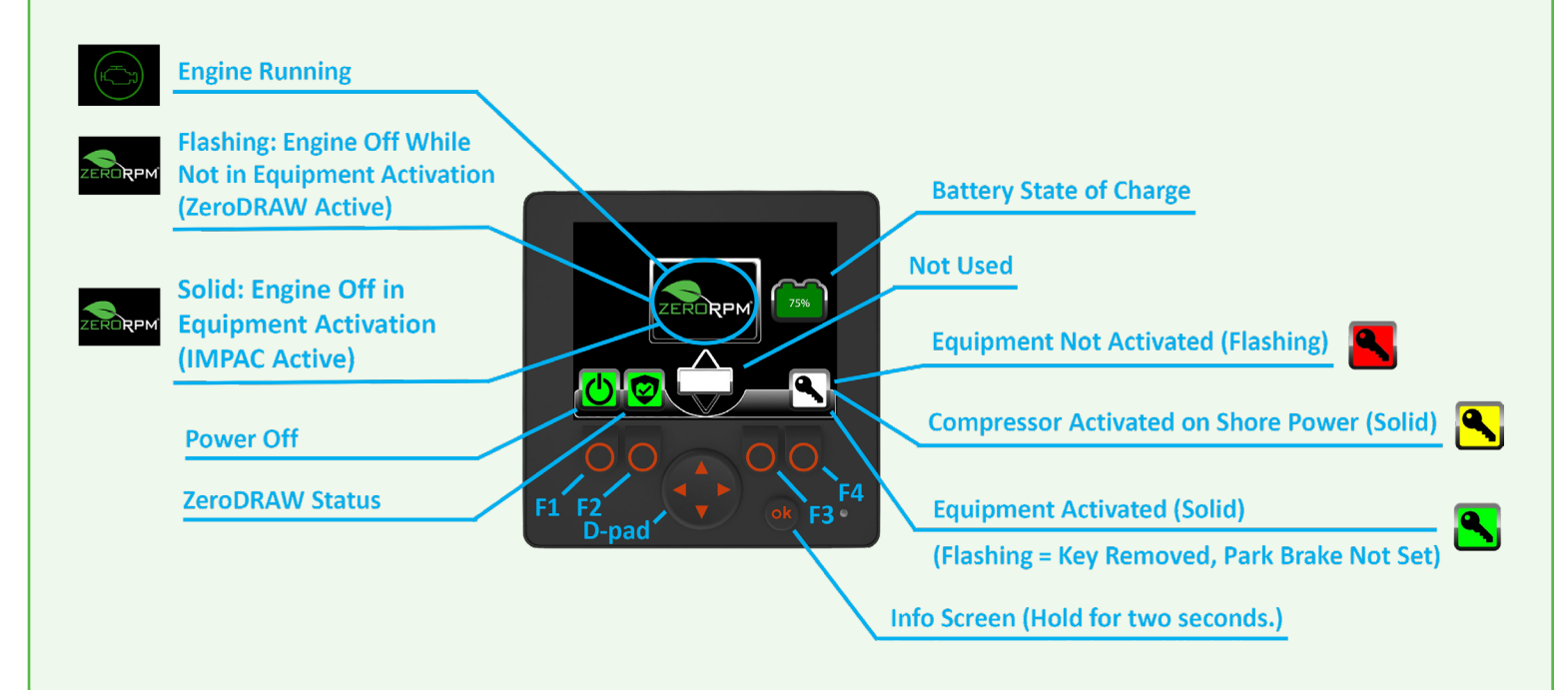

**NOTE:** This illustration depicts the most commonly used icons. Additional icons will be displayed during operation.

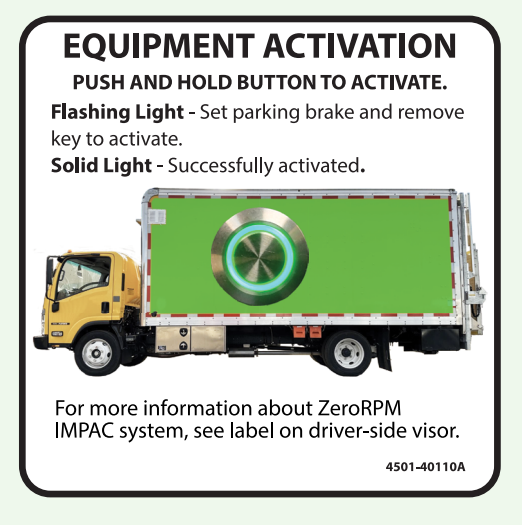

Figure 2 — Equipment Activation Decal

### Figure 3 — Operator Screen Diagram

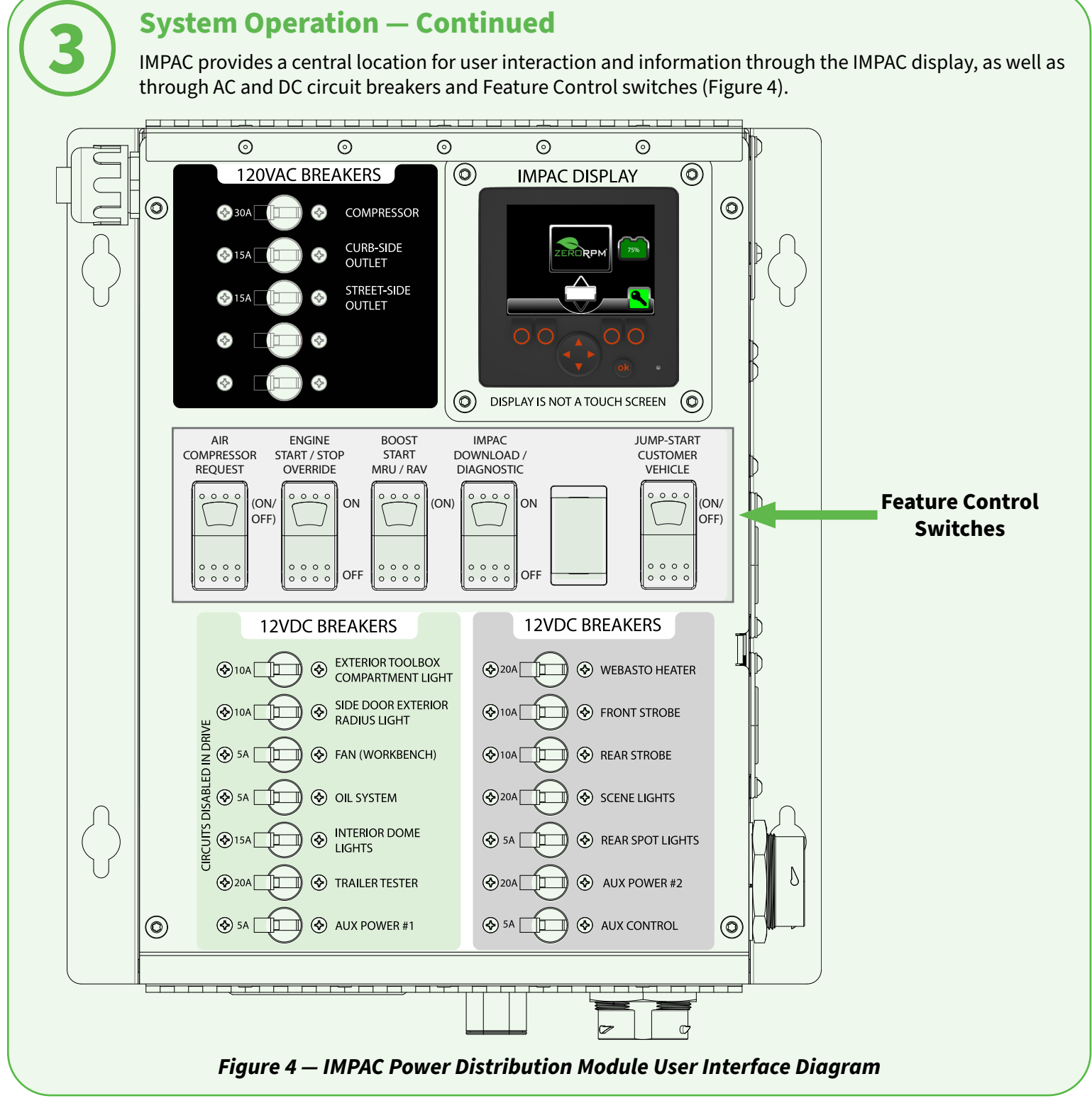

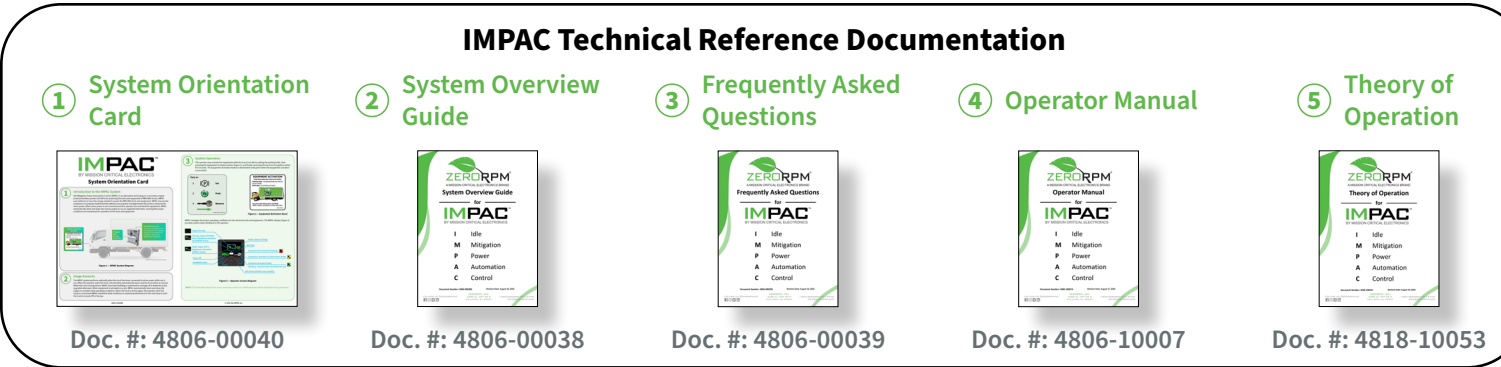

# **Operating Modes**

modes.

| Icons Displayed While Mode is Active |                                       |                                               |                     |                |          |        |        |
|--------------------------------------|---------------------------------------|-----------------------------------------------|---------------------|----------------|----------|--------|--------|
| Mode Number                          |                                       | Mode 0                                        | Mode 1              | Mode 2         | Mode 3   | Mode 4 | Mode 5 |
| Mode Name                            |                                       | Engine<br>Running,<br>Equipment<br>Not Active | Equipment<br>Active | Shore<br>Power | ZeroDRAW | Sleep  | Off    |
| Lift Gate                            | Lift Gate                             | X                                             | Х                   | Х              | Х        | Х      | Х      |
|                                      |                                       | L                                             |                     | I              |          |        | •      |
| Always-on 12VDC<br>Loads             | Webasto Heater                        | X                                             | X                   | Х              | X        |        |        |
|                                      | Front Strobe                          | X                                             | Х                   | Х              | Х        |        |        |
|                                      | Rear Strobe                           | X                                             | Х                   | Х              | X        |        |        |
|                                      | Scene Lights                          | Х                                             | Х                   | Х              | Х        |        |        |
|                                      | Rear Spotlights                       | X                                             | х                   | Х              | Х        |        |        |
|                                      | Aux Power #2                          | Х                                             | х                   | Х              | Х        |        |        |
|                                      | Aux Control                           | X                                             | х                   | Х              | Х        |        |        |
|                                      |                                       |                                               |                     |                |          |        |        |
| Disabled-in-Drive 12VDC<br>Loads     | Exterior Toolbox Compartment<br>Light | X                                             | Х                   | х              | X        |        |        |
|                                      | Side Door Exterior Radius Light       | X                                             | X                   | Х              | X        |        |        |
|                                      | Fan (Work Bench)                      | X                                             | Х                   | Х              | X        |        |        |
|                                      | Oil System                            | X                                             | Х                   | X              | X        |        |        |
|                                      | Interior Dome Lights                  | Х                                             | Х                   | Х              | Х        |        |        |
|                                      | Trailer Tester                        | X                                             | х                   | Х              | Х        |        |        |
|                                      | Aux Power #1                          | X                                             | Х                   | Х              | Х        |        |        |
|                                      |                                       | •                                             | l                   | l.             | l        |        | •      |
| Controls                             | IMPAC Controls                        | X                                             | X                   | X              | X        |        |        |
|                                      |                                       |                                               |                     |                |          |        |        |
| 120VAC<br>Loads                      | Curb-side Outlet                      | X                                             | Х                   | Х              | X        |        |        |
|                                      | Street-side Outlet                    | Х                                             | Х                   | Х              | X        |        |        |
|                                      | Air Compressor                        |                                               | X – N1              | X – N3         |          |        |        |
|                                      |                                       |                                               | 0                   | 0              |          |        |        |
| Export                               | Jump Start                            |                                               | X – N2              |                |          |        |        |

### Table 1 — Powered Loads vs IMPAC System Modes

- N1: Upon request by pressing the "Air Compressor Request" button.
- N2: Upon request by pressing the "Jump-Start Customer Vehicle" button.
- N3: Upon request by pressing F4 while connected to shore power. •

More details on the IMPAC system are available at https://www.zerorpm.com/resources/start-impac, which can accessed by scanning the QR code to the right.

### The table below provides a quick reference to understand which loads are powered under certain operating

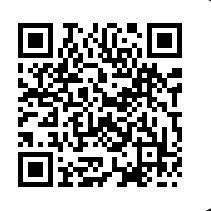